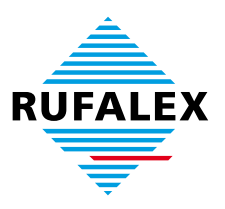

### Safari PopUp-Einstellungen für die Anwendung des Produkte-Konfigurators

| ▶ + ⊖http<br>ⅢI | p://www.rufalex.ch/de/meta/816 | 59/Produkte-Konfigurato                     | or.html                                                      |                                                              |                           | C Q Google                                   |  |
|-----------------|--------------------------------|---------------------------------------------|--------------------------------------------------------------|--------------------------------------------------------------|---------------------------|----------------------------------------------|--|
|                 | RUFALEX                        | Wohlbe<br>RUEALEX RO<br>Home   Kontakt   Te | finden und<br>billaden-Systeme<br>chinfo   Online-Shop   Pro | Sicherheit.                                                  | s  Jobs                   | de j fr                                      |  |
|                 | Über RUFALEX                   | Guided Tour                                 | Planung                                                      | Technik                                                      | Sicherheit                | ► Suche                                      |  |
|                 | Nutzen                         |                                             |                                                              |                                                              |                           | Letzte News                                  |  |
|                 | Systeme/Produkte               | Produkte-Konfigurator                       |                                                              |                                                              |                           | OT 40 2040                                   |  |
|                 | Motoren/Steuerungen            | Konfiguration unser                         | er Rolladensysteme:                                          | Browseranforderun                                            | gen:                      | Bilder Rampenfest                            |  |
|                 | Leistungsangebot               | Produkte-Konfigurat                         | oröffnen                                                     | Die Konfiguration k                                          | ann mit Windows, Mac oder | Rufalex<br>mehr x                            |  |
|                 | Planung                        |                                             | •                                                            | Linux erfolgen.                                              | Nijalasta Masanatakana    |                                              |  |
|                 | Minergie                       | **                                          |                                                              | Wichtig: Pop-Up für www.rufalex.ch muss<br>freigegeben sein. |                           | 11.11.2010 - 14.11.2010<br>Hausbau + Energie |  |
|                 |                                |                                             |                                                              |                                                              |                           |                                              |  |
|                 |                                |                                             |                                                              | Safari Version 4.0 u                                         | ind böber                 | Messe in Bern                                |  |
|                 |                                |                                             |                                                              | Firefox Version 3.5 und höher Pop-Up Einst                   |                           |                                              |  |
|                 |                                |                                             |                                                              | Internet Explorer Ve<br>(6 hedioat) Pond                     | ersion 7 und höher        |                                              |  |
|                 | RUFALEX                        |                                             |                                                              | to neoningly Popie                                           | als manage                |                                              |  |

#### Bild 1

Falls bei Ihnen beim Klick auf den Produkte-Konfigurator-Link nichts passiert (Bild 1), oder eine Fehlermeldung angezeigt wird, befolgen Sie bitte die folgenden Schritte:

#### 1. PopUps aktivieren

| Ober Safari                                                                                                    | RUFALEX Rollladen-Systeme A                                                                                                    | RUFALEX Rollladen-Systeme AG Kirchberg   Produkte-Konfigurator                                                         |                                                                                         |  |  |  |
|----------------------------------------------------------------------------------------------------|----------------------------------------------------------------------------------------------------|----------------------------------------------------------------------------------------------------|-----------------------------------------------------------------------------------------|--|--|--|
| Safari-Erweiterungsgalerie eta/8                                                                                               | 8169/Produkte-Konfigurator.html                                                                                                    | C Qr Google                                                                                                    |                                                                                         |  |  |  |
| Fehler an Apple melden                                                                                                    |                                                                                                    |                                                                                                    |                                                                                         |  |  |  |
| Einstellungen ೫,                                                                                                    |                                                                                                    |                                                                                                    |                                                                                         |  |  |  |
| Pop-Ups unterdrücken 企業K                                                                                                    | We hills offer down and                                                                                                    | Cichardhait                                                                                                    |                                                                                         |  |  |  |
| Privates Surfen                                                                                                    | woniberinden und                                                                                                    | Sicherheit.                                                                                                    |                                                                                         |  |  |  |
| Cafari zusückratzan                                                                                                    | RUFALEX Rollladen-Systeme                                                                                                    |                                                                                                    |                                                                                         |  |  |  |
| Salah zurucksetzen                                                                                                    | RUFALEX Rollladen-Systeme                                                                                                    |                                                                                                    |                                                                                         |  |  |  |
| Cache leeren \\XE                                                                                                    | RUFALEX Rolliaden-Systeme                                                                                                    |                                                                                                    |                                                                                         |  |  |  |
| Cache leeren TRE<br>Dienste                                                                                                    | Home   Kontakt   Techinfo   Online-Shop   Pro                                                                                                    | dukte-Konfigurator   News   Jobs                                                                                       | dejtr                                                                                   |  |  |  |
| Cache leeren ℃%E<br>Dienste ►<br>Safari ausblenden %H                                                                          | Home   Kontakt   Techinfo   Online-Shop   Pro                                                                                                    | dukte-Konfigurator   News   Jobs Technik Sicherheit                                                                    | de j fr                                                                                 |  |  |  |
| Cache leeren \\ \\ \\ \\ \\ \\ \\ \\ \\ \\ \\ \\                                                                               | RUPACEX ROITIaden-systeme<br>Home   Kontakt   Techinfo   Online-Shop   Pro<br>Guided Tour Planung<br>Produkte-Konfigurator                                                                                              | dukte-Konfigurator   News   Jobs<br>Technik Sicherheit                                                                 | de j fr<br>r Suche<br>Letzie News                                                       |  |  |  |
| Cache leeren \3#E<br>Dienste ►<br>Safari ausblenden ₩H<br>Andere ausblenden \%H<br>Alle einblenden                             | RUEACEX KOIlladen-Systeme           Home   Kontakt   Techinfo   Online-Shop   Pro           Guided Tour         Planung           Produkte-Konfigurator                                                                 | dukts-Konfigurator   News   Jobs Technik Sicherheit                                                                    | de j fr<br>r suche<br>Letzte News<br>07 10 2010                                         |  |  |  |
| Cache leeren V#E<br>Dienste<br>Safari ausblenden<br>Andere ausblenden<br>Andere ausblenden<br>Safari beenden<br>Safari beenden | ROFACEX KOIlladen-Systeme       Home   Kontakt   Techinfo   Online-Shop   Pro       Guided Tour     Planung       Produkte-Konfigurator       Konfiguration unserer Rolladensysteme:                                    | dukte-Konfigurator   News   Jobs Technik Sicherheit Browseranforderungen:                                              | de fr<br>r Suche<br>Letzte News<br>07.10.2010<br>Bilder Rampenfest                      |  |  |  |
| Cache leeren V#E<br>Dienste<br>Safari ausblenden #H<br>Andere ausblenden V#H<br>Alle einblenden %Q en<br>Leistungsangebot      | RUFACEX KOITIaden-systeme       Home   Kontakt   Techinfo   Online-Shop   Pro       Guided Tour     Planung       Produkte-Konfigurator       Konfiguration unserer Rolladensysteme:       Brodukte Konfigurator Rither | dukte-Konfigurator   News   Jobs Technik Sicherheit Browseranforderungen: Dia Konfiguration kann mit Winderes Mac adar | de fr<br>r Suche<br>Letzie News<br>07.10.2010<br>Bilder Rampenfest<br>Rufalex<br>wohr s |  |  |  |

Achtung: Ruhe bewahren! Mehrmaliges Klicken auf den Konfigurator-Link innerhalb kurzer Zeit nützt nichts und kann zu einem Absturz Ihres Computers führen. Bitte warten Sie nach jedem Klick auf «Produkte-Konfigurator öffnen» jeweils mindestens 15 Sekunden.

Gehen Sie wie folgt vor, um Pop-Ups zu aktivieren: Klicken Sie oben links auf «Safari», klicken Sie auf den Menüpunkt «Pop-Ups unterdrücken» (Bild 2). So entfernen Sie das Häkchen (Bild 3).

| Salari-Erweiterungsgalerie eta/8 | Sarari-Erweiterungsgalerie eta/8 |
|----------------------------------|----------------------------------|
|                                  |                                  |
| Fehler an Apple melden           | Fehler an Apple melden           |
| Einstellungen ೫,                 | Einstellungen ೫,                 |
| ✓Pop-Ups unterdrücken ① 第K       | Pop-Ups unterdrücken 企業K         |
| Privates Surfen                  | Privates Surfen                  |
| Safari zurücksetzen              | Safari zurücksetzen              |
| Cache leeren て第E                 | Cache leeren て第E                 |
| Dienste                          | Dienste                          |

### 2. Seite neu laden

| n-Systeme   | AG Kirchberg   Produkt     | e-Konfigurator |          |   |
|-------------|----------------------------|----------------|----------|---|
|             |                            |                | C Google |   |
|             | Aktuelle Seite neu laden   |                |          |   |
| 1           |                            |                | 14       | ſ |
| n und       | d Sicherheit.              |                |          |   |
| Systeme     |                            |                |          |   |
|             |                            |                |          |   |
| ne-Shop   P | rodukte-Konfigurator   New | s Jobs         | de fr    |   |
| ng          | Technik                    | Sicherheit     | ► Suche  |   |
|             |                            |                |          |   |

Bild 4

Klicken Sie auf das «neu laden»-Symbol in der URL-Leiste (Bild 4) und warten Sie bis die Seite neu geladen ist.

#### 3. Konfigurator starten

Klicken Sie auf «Produkte-Konfigurator öffnen», um den Konfigurator zu starten. Bitte beachten Sie, dass in Ihrem Browser PopUps nun aktiviert sind. Dies könnte unter Umständen auf anderen Webseiten zu unerwünschten Werbe-PopUps führen. Deshalb empfehlen wir, PopUps nach dem Besuch der RUFALEX-Website wieder zu unterdrücken.

#### 4. Bitte Beachten

Achtung: Mehrmaliges Klicken auf den Konfigurator-Link innerhalb kurzer Zeit nützt nichts und kann zu einem Absturz Ihres Computers führen. Bitte warten Sie nach jedem Klick auf «Produkte-Konfigurator öffnen» jeweils mindestens 15 Sekunden.

In fast allen Fällen wird das Problem durch Befolgung dieser Anleitung gelöst. Falls Ihr Problem nicht behoben wurde, beachten Sie bitte die Problembehandlung auf der nächsten Seite.

## Problembehandlung

# Trotz Durchführung dieser Anleitung startet Safari den Produkte-Konfigurator nicht. Was soll ich tun?

- Starten Sie Safari neu. Kontrollieren Sie vor dem Besuch der RUFALEX-Website, dass das Häkchen neben «Safari»/«Pop-Ups unterdrücken» <u>NICHT</u> erscheint (Bild 3).

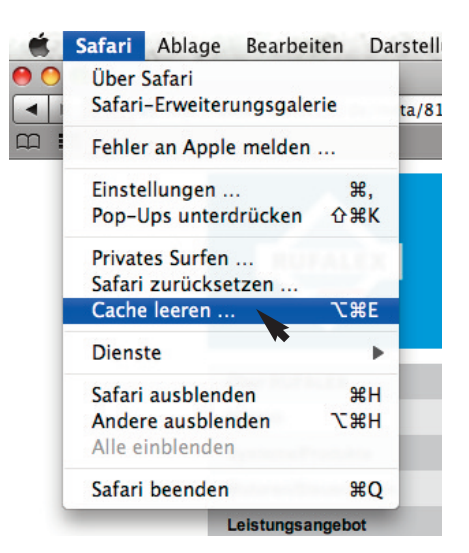

Bild 5

- Leeren Sie den Cache von Safari (Bild 5) und laden Sie die RUFALEX-Website neu (Bild 4).

- Starten Sie Ihren Computer neu. Kontrollieren Sie vor dem Besuch der RUFALEX-Website, dass das Häkchen neben «Safari»/«Pop-Ups unterdrücken» <u>NICHT</u> erscheint (Bild 3).

- Installieren Sie Firefox. Firefox ist ein Ad- und Malware-freier Internet-Browser, der gratis im Internet unter <u>http://www.mozilla-europe.org</u> erhältlich ist. Bitte beachten Sie auch dort die PopUp-Einstellungen (<u>http://sup-port.mozilla.com/de/kb/Pop-up-Blocker</u>).

- Falls das Problem nicht behoben wird, nehmen Sie bitte Kontakt mit unserem Kundendienst auf.

# Ich möchte meine PopUp-Einstellungen nur für die RUFALEX Webseite ändern und PopUps von anderen Webseiten weiterhin blocken. Wie mache ich das?

- Das ist mit Safari leider nicht möglich.

- Sie finden unter <u>http://extensions.apple.com</u> Plug-Ins für Safari 5+, die dieses Problem beseitigen könnten (hier nicht dokumentiert).

- Eine andere Möglichkeit ist die Installation des Firefox Internet Browsers. Firefox ist ein Ad- und Malware-freier Internet-Browser, der gratis im Internet unter <u>http://www.mozilla-europe.org</u> erhältlich ist. Bitte beachten Sie auch dort die PopUp-Einstellungen (<u>http://support.mozilla.com/de/kb/Pop-up-Blocker</u>).